## 마블 보청기를 마이포낙 앱에 연결하는 방법

 구글플레이™ 또는 앱 스토어<sup>®</sup> 에서 마이포낙 앱을 다운로드 합니다.

2 앱을 열고, 보청기를 재시작합니다.

청각전문가에게 문의하여

원격 세션이 가능한 시간을

보청기를 선택합니다.

Google Play is a trademark of Google LLC. App Store is a service mark of Apple Inc.

예약합니다.

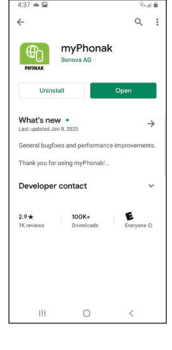

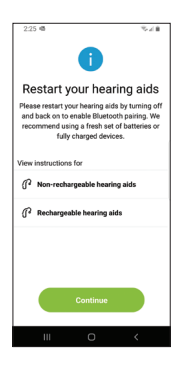

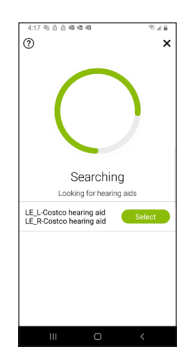

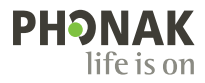

## 원격 지원 세션 사용 방법

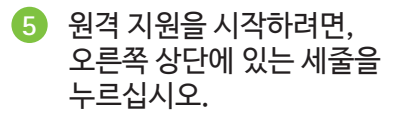

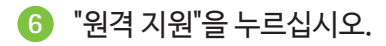

기직"버튼을 누르면, 청각전문가를 찾습니다.

> 주의사항 : 이미 청각전문가와 예약 시간을 정하셨을 겁니다. 이미 정해진 약속시간이 있을 대 만 사용 가능합니다.

| 4:28 👄 | 2           |                  | 848 |
|--------|-------------|------------------|-----|
| 0      |             | myPhonak         | Ξ   |
| Auto   | 8           | Remote Control   |     |
|        | e           | My Hearing Aids  |     |
|        |             | Remote Support   |     |
|        | C           | Hearing Diary    |     |
|        | 8           | My profile       |     |
|        | $\boxtimes$ | My invites       |     |
|        | 0           | FAQ              |     |
|        | ŵ           | App feedback     |     |
| Q      | ۵           | App instructions |     |
|        | 11          | 0                | <   |

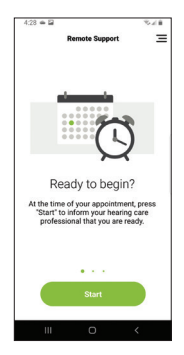

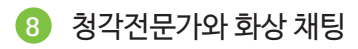

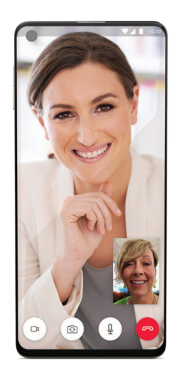

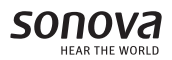